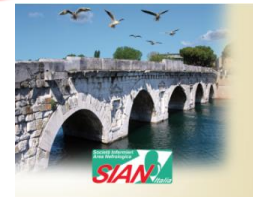

#### 40° Congresso Nazionale SIAN

L'evoluzione professionale e la formazione: ieri, oggi e domani

9 - 11 maggio 2022 (
Rimini

Società Italiana Area Nefrologica

## L'ECOGRAFIA

# UN PONTE PER IL FUTURO

**RELATORI:** 

**ESPOSTO ROSSELLA** 

**GIUSEPPE FENOGLIO** 

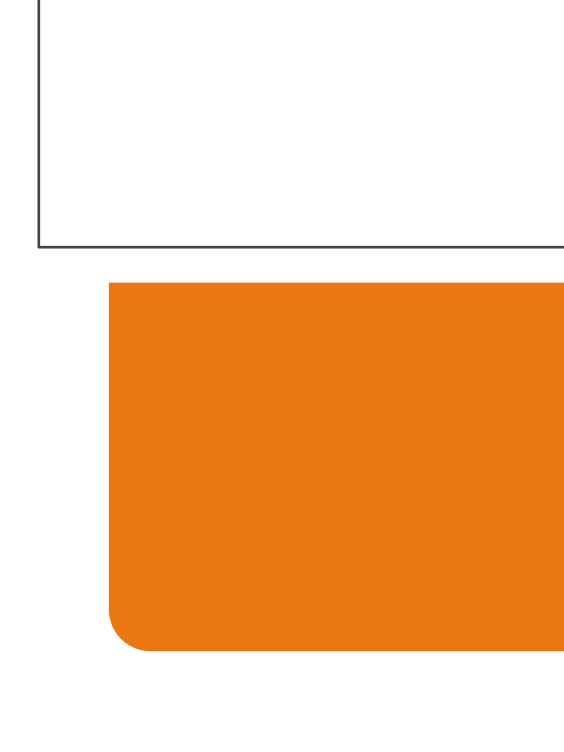

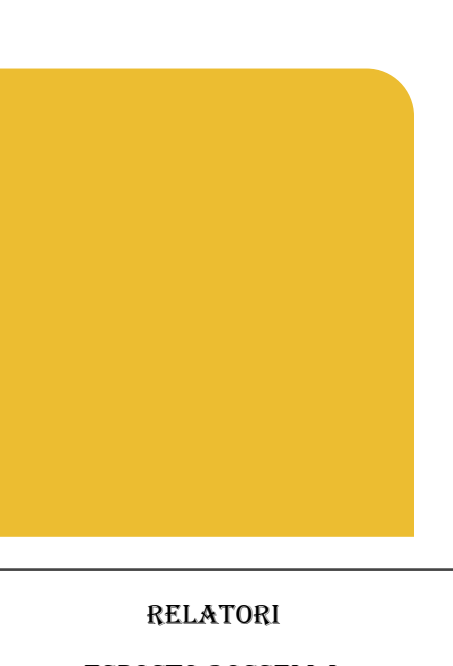

ESPOSTO ROSSELLA FENOGLIO GIUSEPPE

INFERMIERI EMODIALISI ASLCN2 ALBA-BRA OSPEDALE «MICHELE E PIETRO FERRERO» VERDUNO (CN) MASTER IN METODICHE ECOGUIDATE PER PROFESSIONI INFERMIERISTICHE ED OSTETRICHE

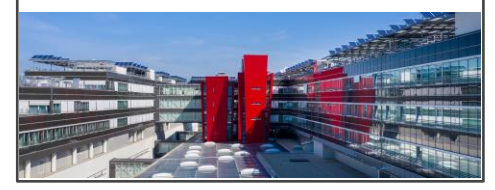

## COMANDI ECOGRAFO

## **RELATORE: ESPOSTO ROSSELLA**

Anche se molti sono i tipi di ecografi conosciuti, anche differenti tra loro, portatili, carrellati, wirelles essi hanno almeno due caratteristiche che li accomuna: Creano immagini utilizzando gli ultrasuoni, e anche se nominati differentemente hanno gli stessi comandi per poterli utilizzare.

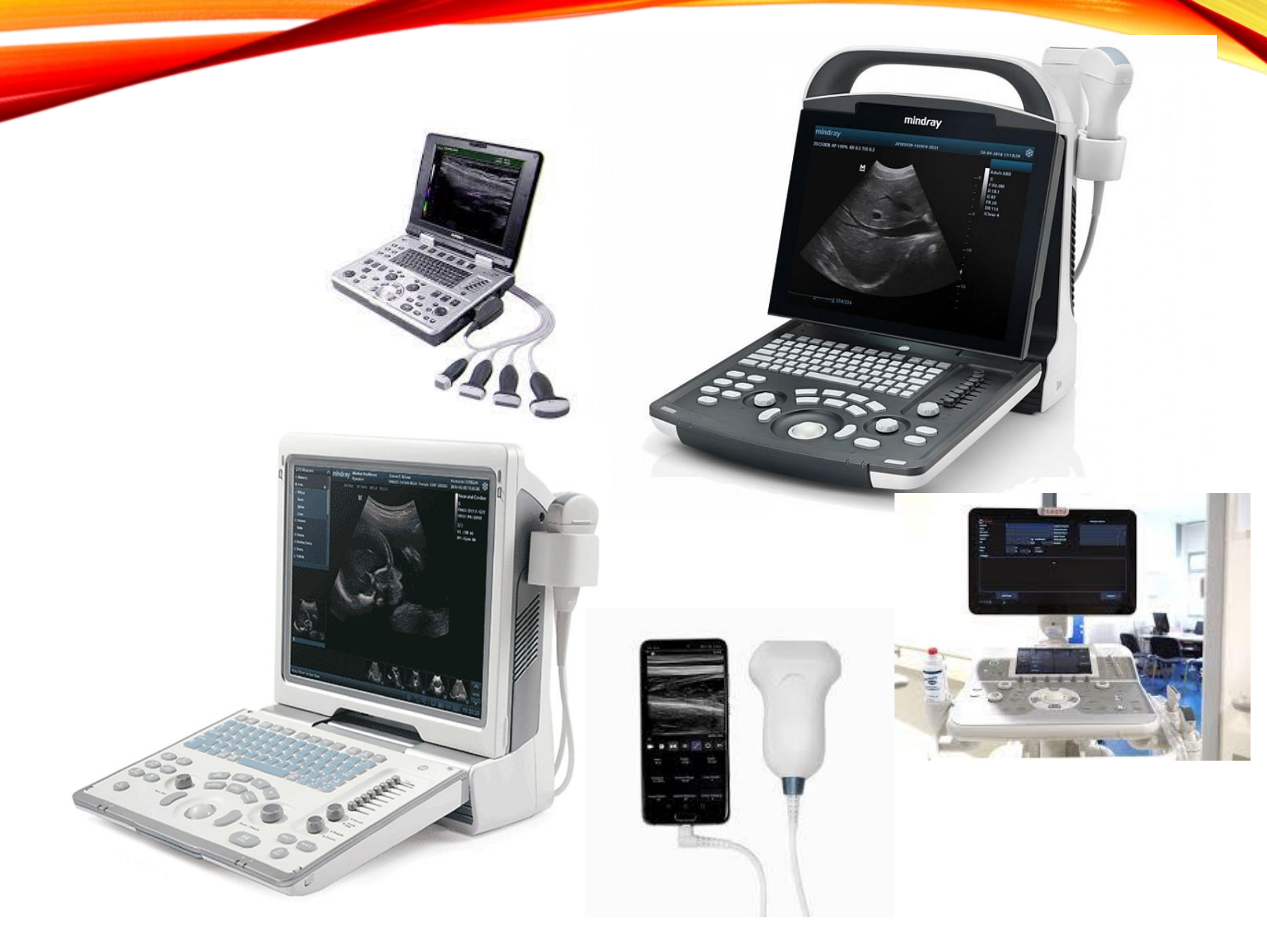

## PRINCIPALI COMANDI

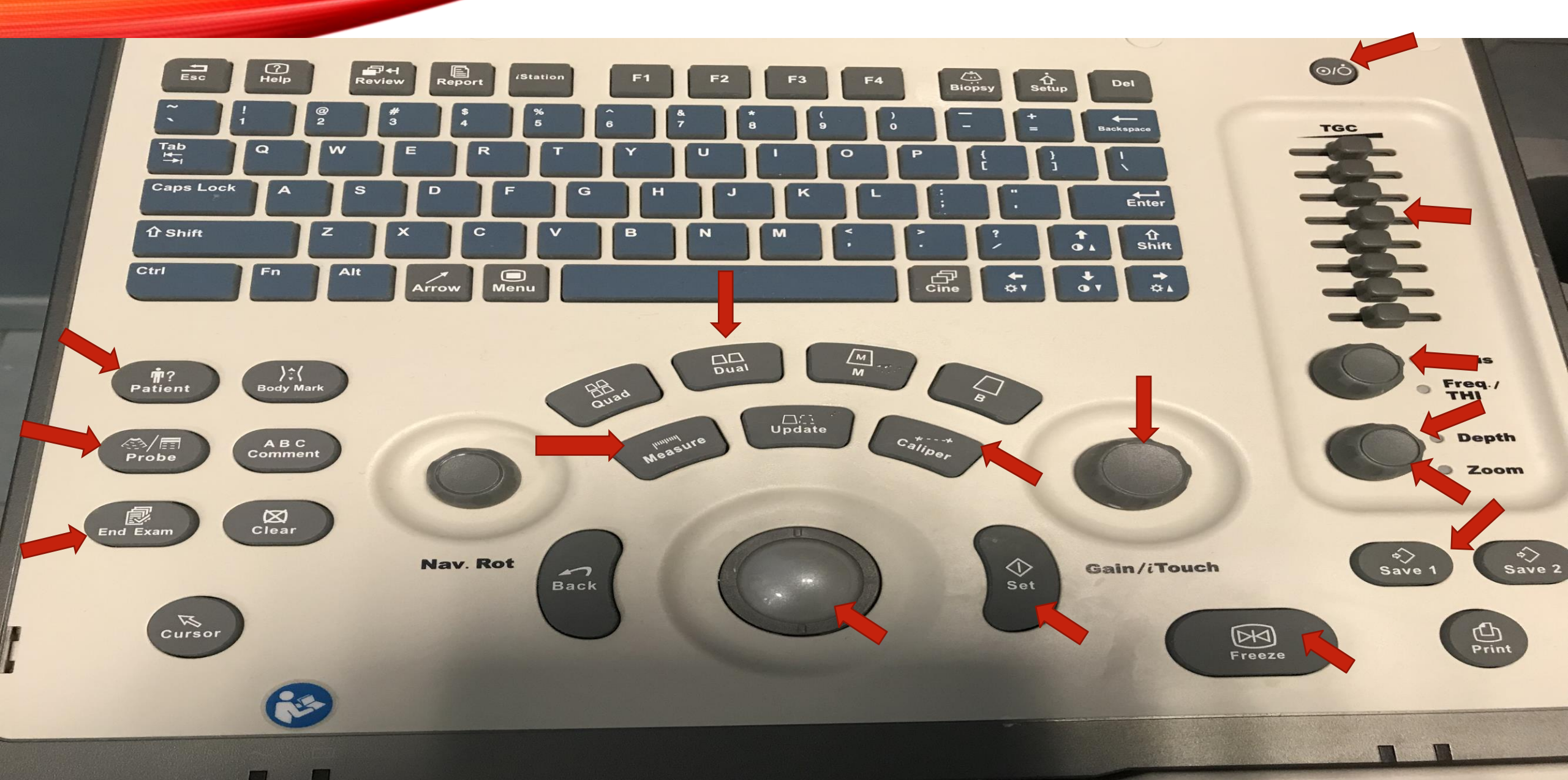

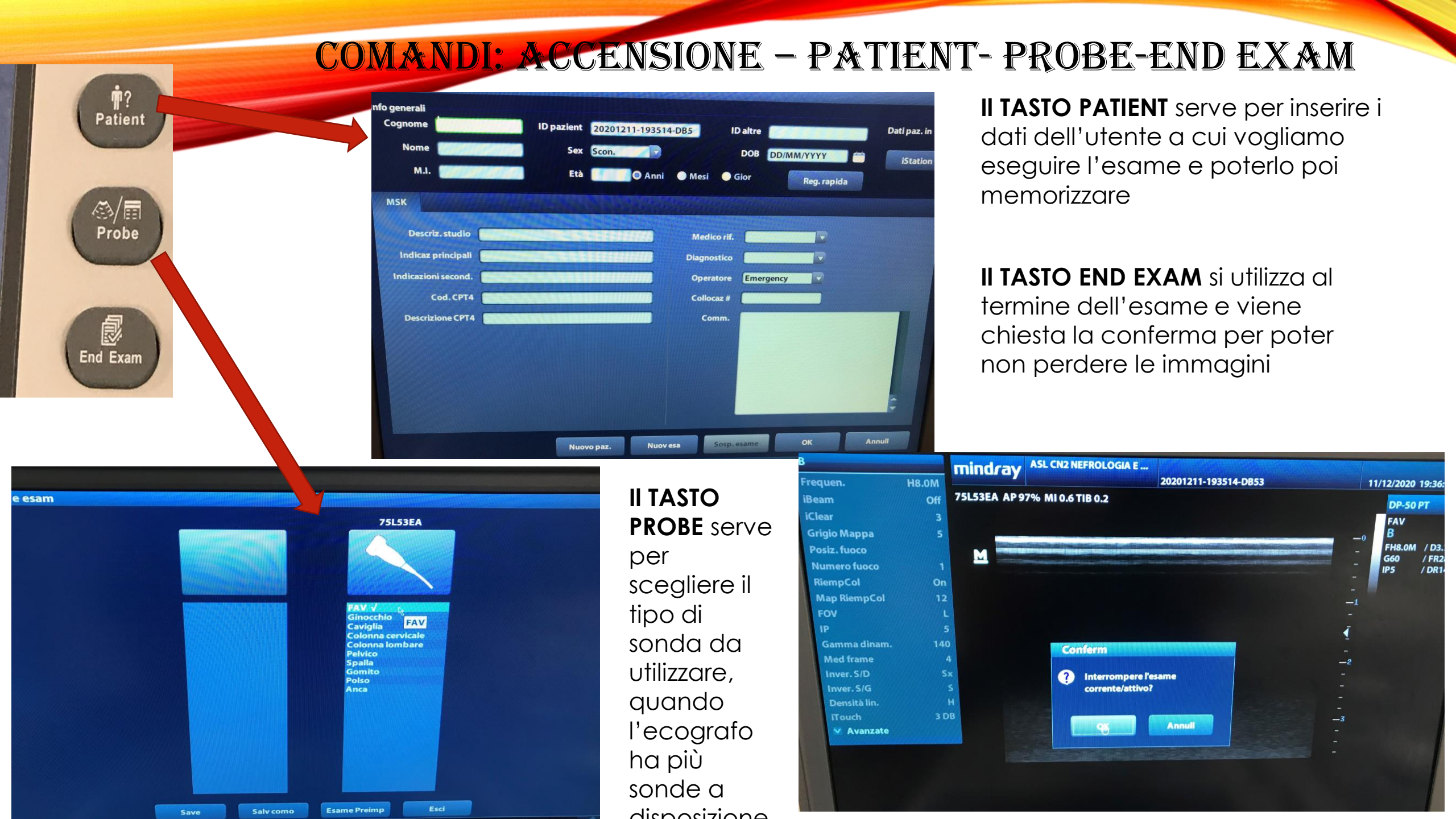

## **COMANDI: DEPHT**

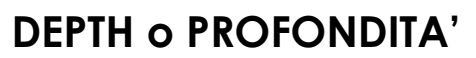

Si utilizza questo tasto quando si vuole modificare la profondità dell'immagine: la si riduce quando si vuole avere più dettagli, al contrario la si aumenta per ottenere l'immagine nella totalità

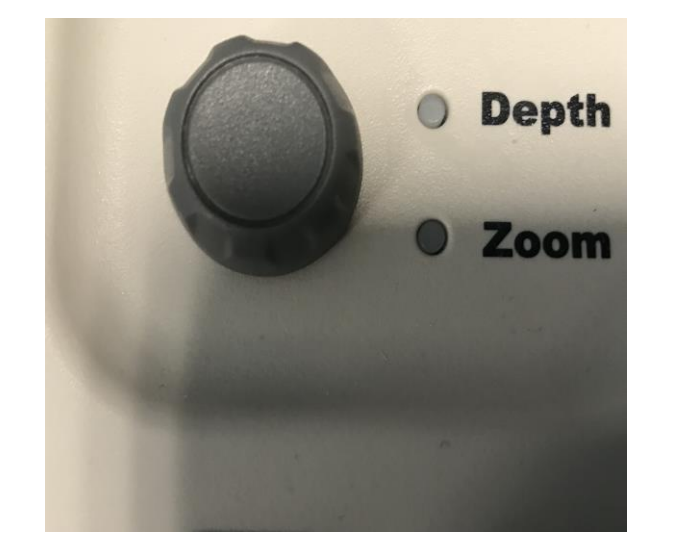

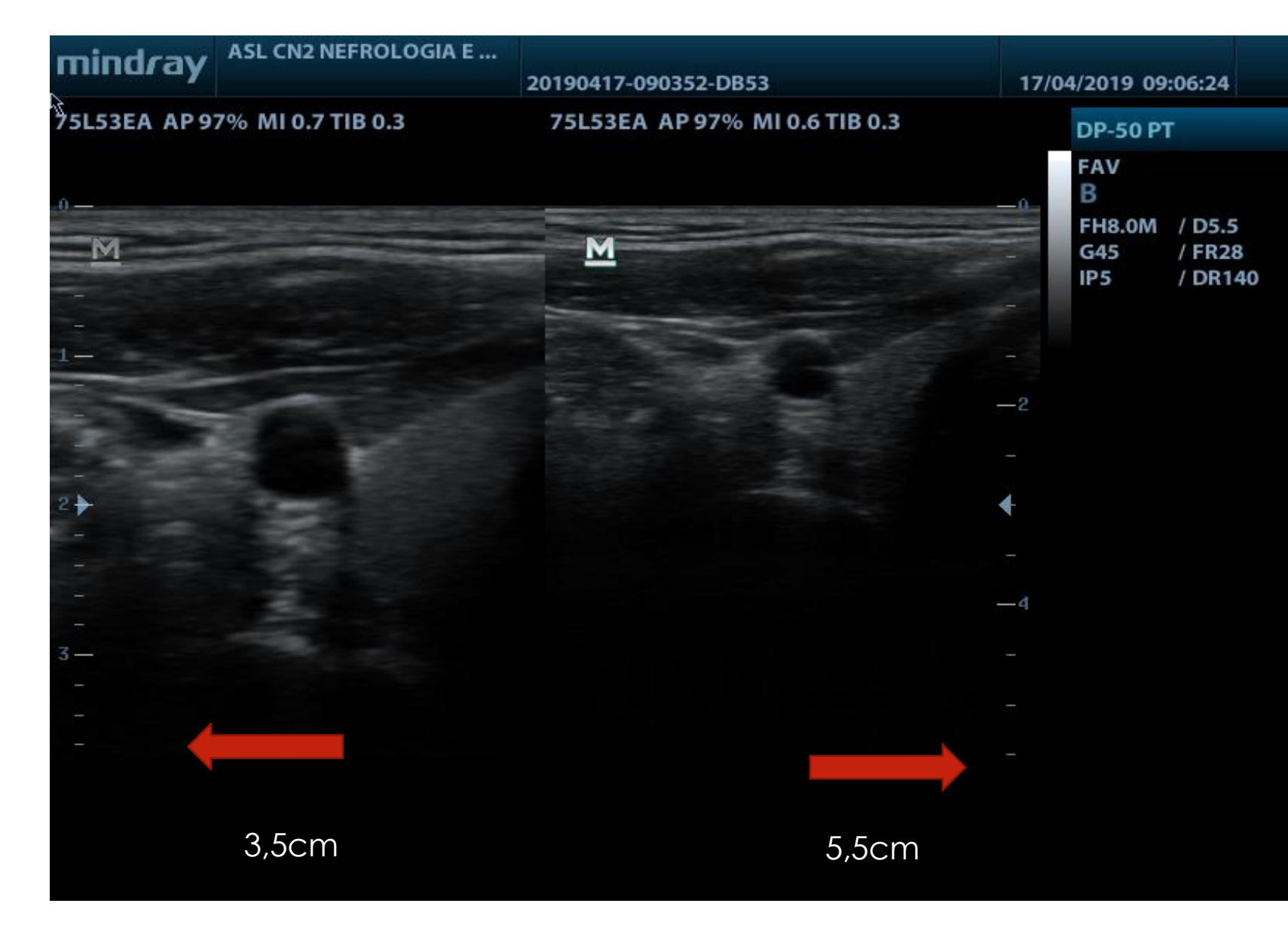

## COMANDI: GAIN

20190417-090352-DB53

ASL CN2 NEFROLOGIA E ....

mindray

#### 17/04/2019 09:05:26

FAV

**G88** 

IP5

FH8.0M

/ D3.7

/ FR28

/ DR140

В

#### **GAIN o GUADAGNO**

Si utilizza questo tasto quando si vuole aumentare l'intensità degli echi prodotti e, quindi, l'ecogenicità delle strutture esaminate. L'immagine appare più luminosa in tutta la totalità

Gain/iTouch

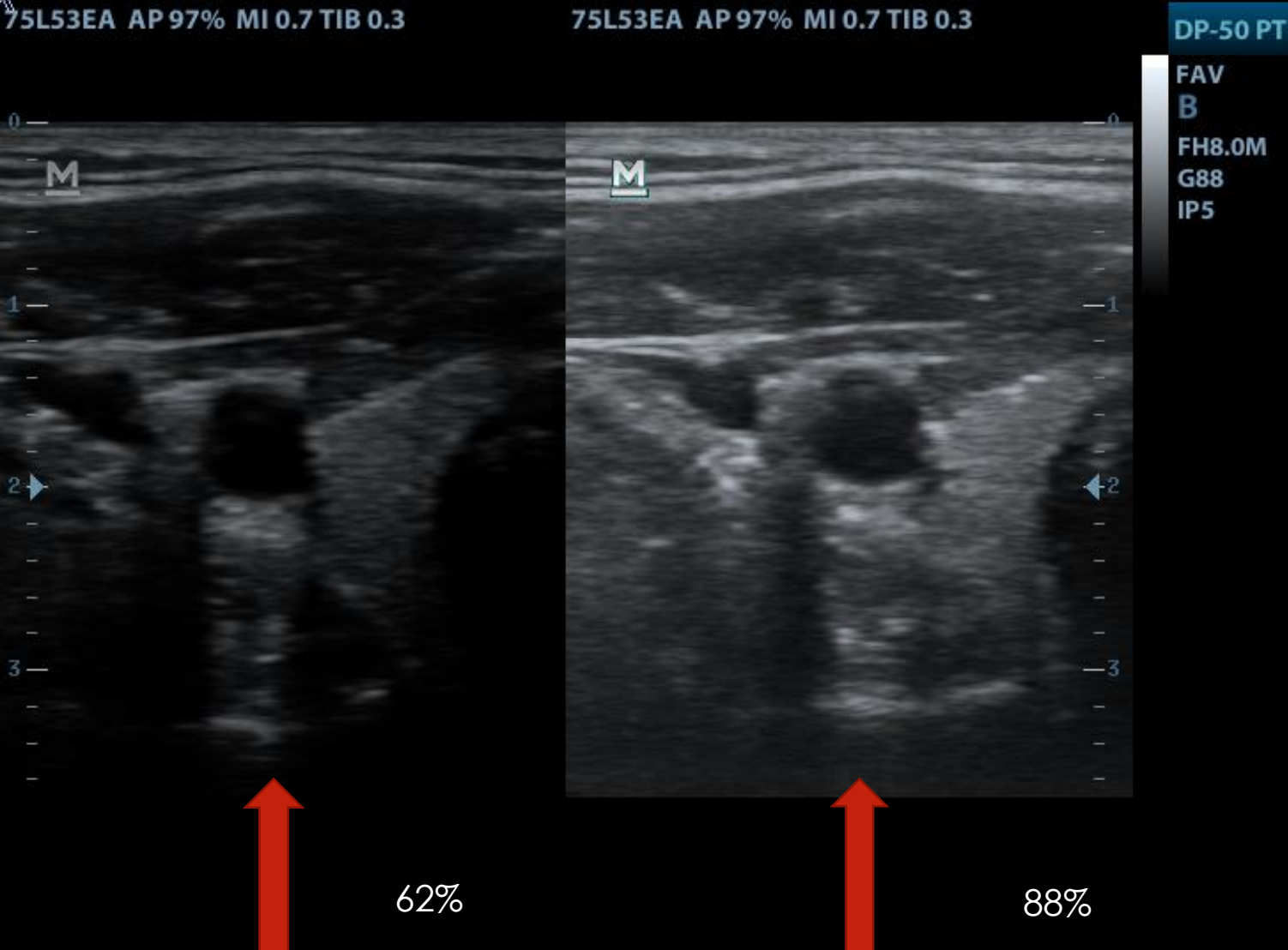

## COMANDI: TIME GAIN COMPENSATION-TGC

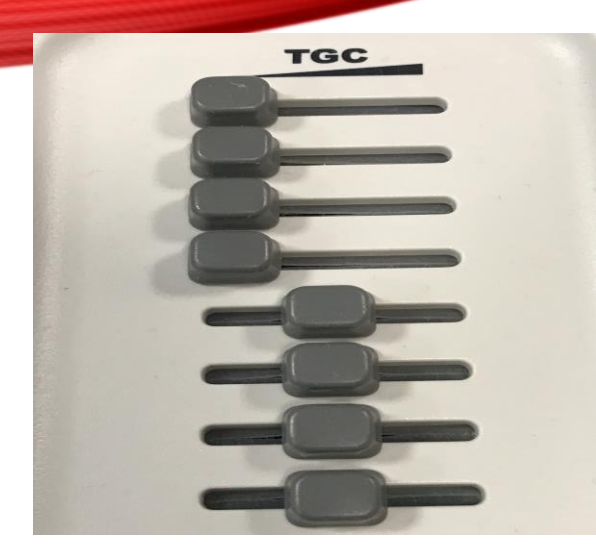

#### TIME GAIN COMPENSATION

Si utilizza questo tasto quando si vuole aumentare come con il tasto gain, l'intensità degli echi prodotti e, quindi, l'ecogenicità delle strutture esaminate. Ma a differenza non nella totalità dell'immagine ma selettivo per zone

| mindray                                                              | ASL CN2 NEFROLOGIA E | 20190417-090352-DB53          | 17/04/2019 09:07:29                                    |  |  |
|----------------------------------------------------------------------|----------------------|-------------------------------|--------------------------------------------------------|--|--|
| 5L53EA AP 97% MI 0.7 TIB 0.3                                         |                      | 75L53EA AP 97% MI 0.7 TIB 0.3 | DP-50 PT                                               |  |  |
| 0 —<br>-<br>-<br>-<br>-<br>-<br>-<br>-<br>-<br>-<br>-<br>-<br>-<br>- |                      |                               | FAV<br>B<br>FH8.0M / D3.7<br>G45 / FR28<br>IP5 / DR140 |  |  |

## **COMANDI: FUOCO**

nitidezza dell'immagine

DP-50 PT FAV B FH8.0M

G64

IP5

/ D3.7

/ FR28

/ DR140

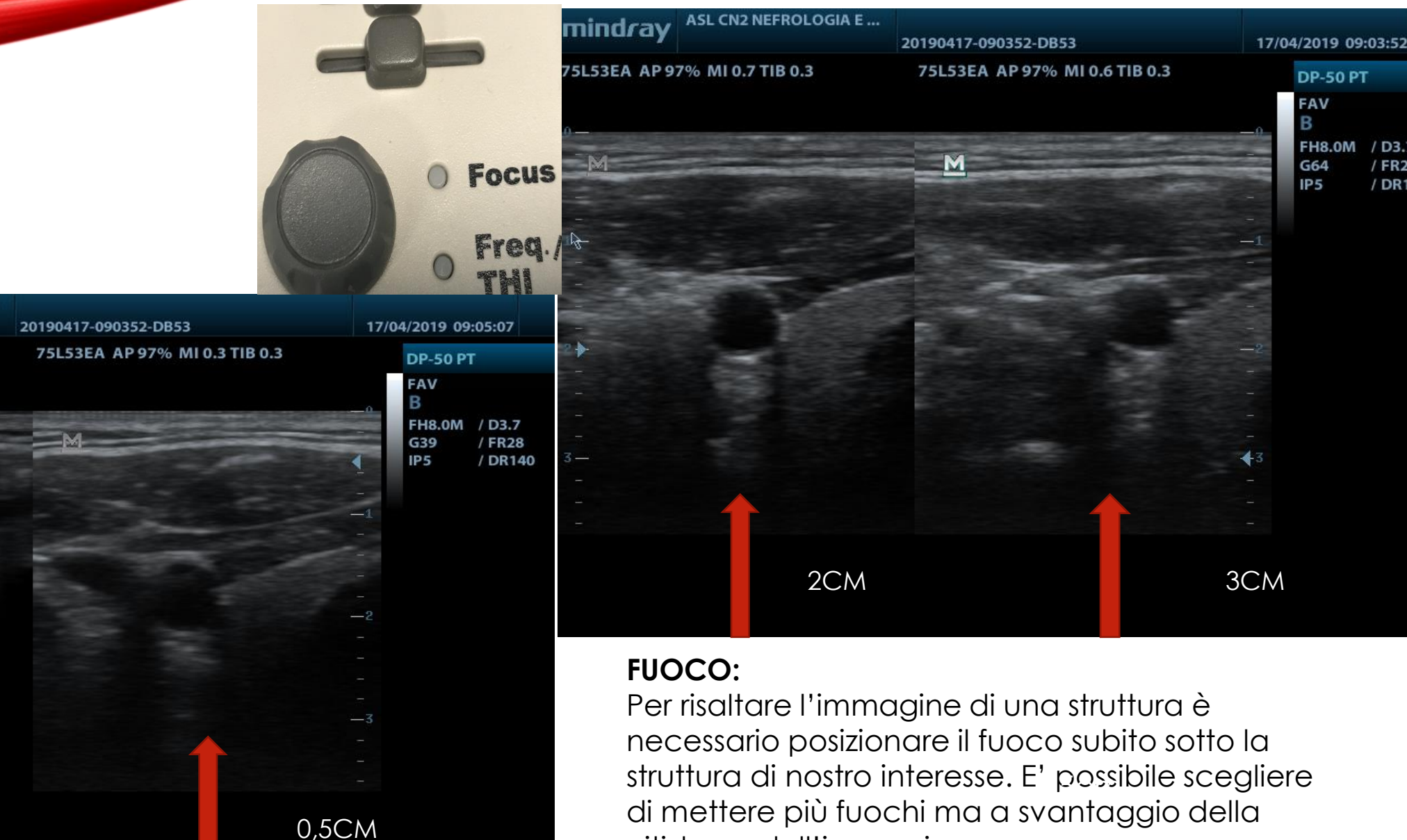

ASL

75L53EA AP 97% MI 0.7 TIB 0.3

CN2 NEFROLOGIA E .

2CM

mindray

м

### COMANDI: MISURA

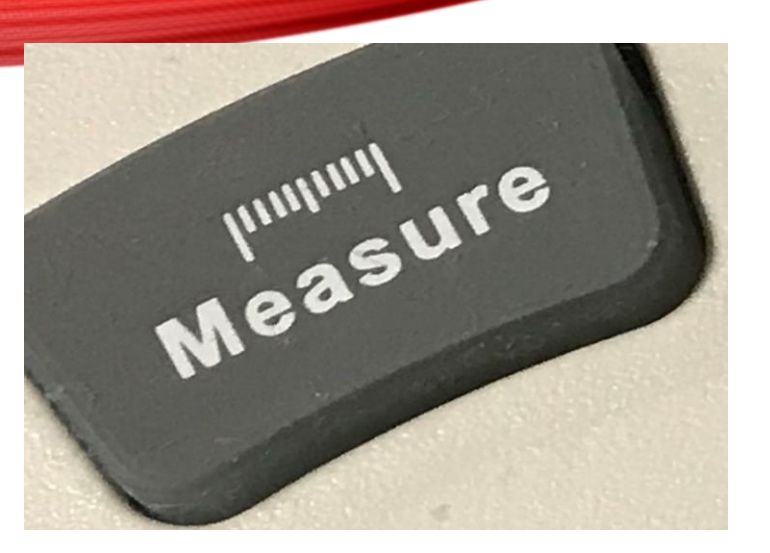

#### **MEASURE O CALIPER**

Si utilizza questo tasto quando si vuole eseguire delle misurazioni, dopo averlo frezato l'immagine di nostro interesse, selezionando Measure uscirà un elenco di misurazioni possibili, basta scegliere quella di nostro interesse

| <b>Psa</b> | ote N                     | lyLab                                                                           | OSPE                          | DALE MART                       | FINI - RA | DIOLOGI           | A        |      |         |       |
|------------|---------------------------|---------------------------------------------------------------------------------|-------------------------------|---------------------------------|-----------|-------------------|----------|------|---------|-------|
| aaaa       |                           |                                                                                 |                               |                                 |           |                   |          | 30 0 | IU 2014 | 15:54 |
| 1017       | 13                        | B RI<br>P<br>Pr<br>Ps                                                           | S-A<br>30mm<br>C 8/1/1<br>T 0 | G 55%<br>XV 7<br>L PRS 3<br>C 1 |           |                   |          |      |         |       |
| ιsς.       | VE                        | LA523                                                                           | ē                             |                                 | 4         | 34                |          |      |         | ō     |
|            | 3.3<br>4.1<br>7.8<br>10.5 | 66<br>67<br>77<br>77<br>77<br>77<br>77<br>77<br>77<br>77<br>77<br>77<br>77<br>7 |                               |                                 |           | ć                 | <u>a</u> |      |         |       |
|            |                           |                                                                                 |                               |                                 |           | ्+ <sup>2</sup> + | • +<br>• |      |         | •     |
|            |                           |                                                                                 |                               |                                 |           |                   |          |      |         |       |
|            |                           |                                                                                 |                               |                                 |           |                   | 1        |      |         |       |
|            |                           |                                                                                 |                               |                                 |           |                   |          |      |         | ź     |
|            |                           |                                                                                 |                               |                                 |           |                   |          |      |         |       |
|            |                           |                                                                                 |                               |                                 |           |                   |          |      |         |       |

### COMANDI: DOPPIA IMMAGINE (DUAL)

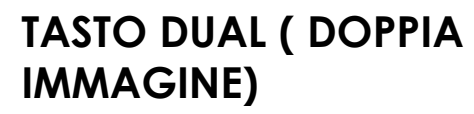

si utilizza questo tasto quando interessa avere una doppia immagine sul monitor, una volta cliccato si aprirà la prima finestra in cui faremo la nostra prima analisi, (esempio valutazione trasversale del vaso) ricliccando, la prima immagine rimane frizzata e potremmo lavorare sulla seconda finestra del monitor (esempio valutazione longitudinale del vaso). Obiettivo mettere a confronto le due valutazioni

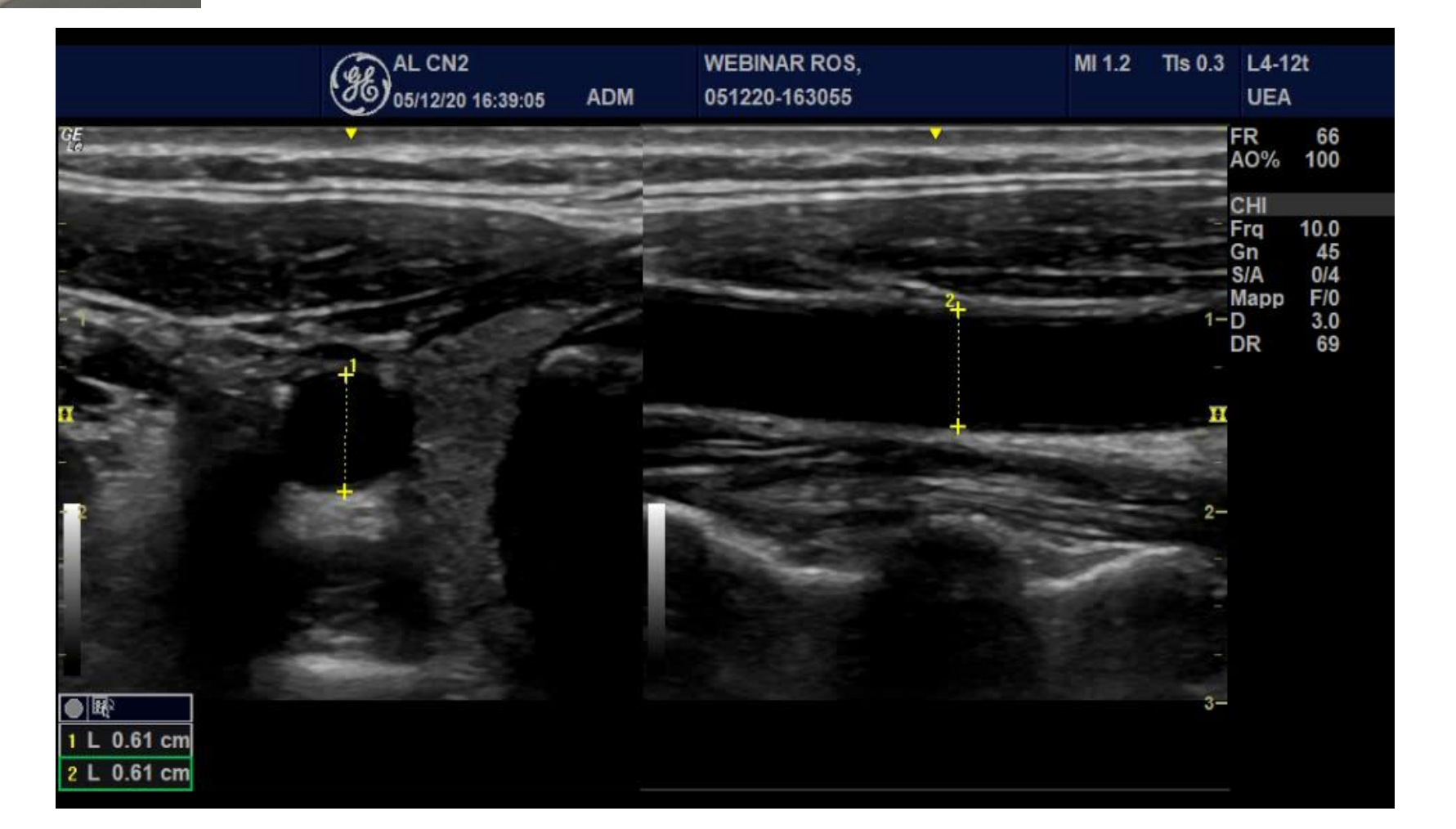

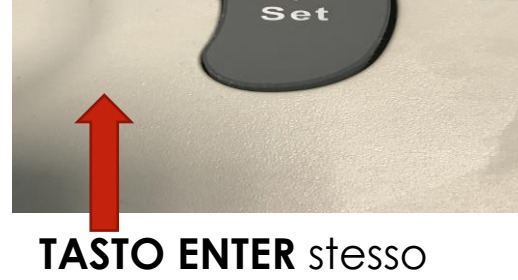

 $\triangleleft$ 

Ga

utilizzo del computer

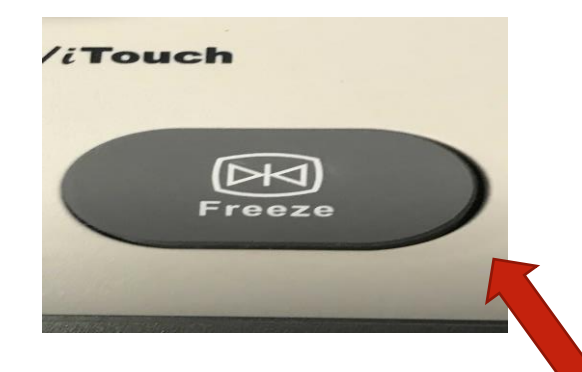

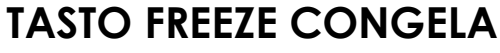

Questo tasto serve per fermare un'immagine in un preciso istante, per poter fare misurazioni o per poter salvare o stampare l'immagine selezionata

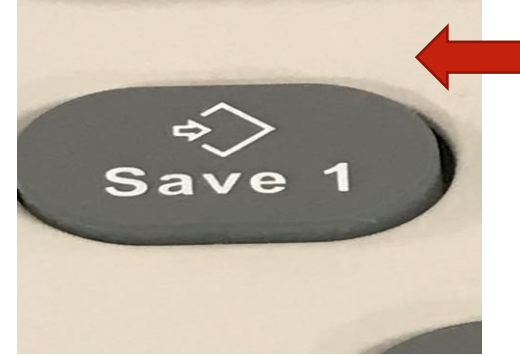

## ALTRI COMANDI

### TRACKBALL

- Si usa per muovere il cursore nella posizione desiderata o per fissare la lunghezza di un asse mentre si disegna un'ellisse
- Dopo aver frezato l'immagine agendo sulla trackball è possibile selezionare l'immagine migliore con la possibilità di scegliere tra gli ultimi frames memorizzati.
- In alcuni ecografi serve per spostare il fuoco
- Si sposta per eseguire le misurazioni

#### TASTO SAVE 1

Si usa questo tasto per memorizzare un immagine dopo averla freezata. In molti ecografi con lo stesso tasto si salvano anche i video ma senza avere freezato precedentemente